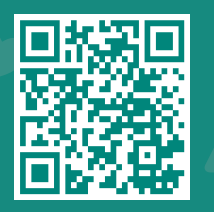

# How to use Hello Patient

Visit www.jhah.com/en/about-mychart

1 Navi

#### Navigate to 'Settings'

#### In Settings, tap on 'Apps' Tap 'All' then 'MyChart'

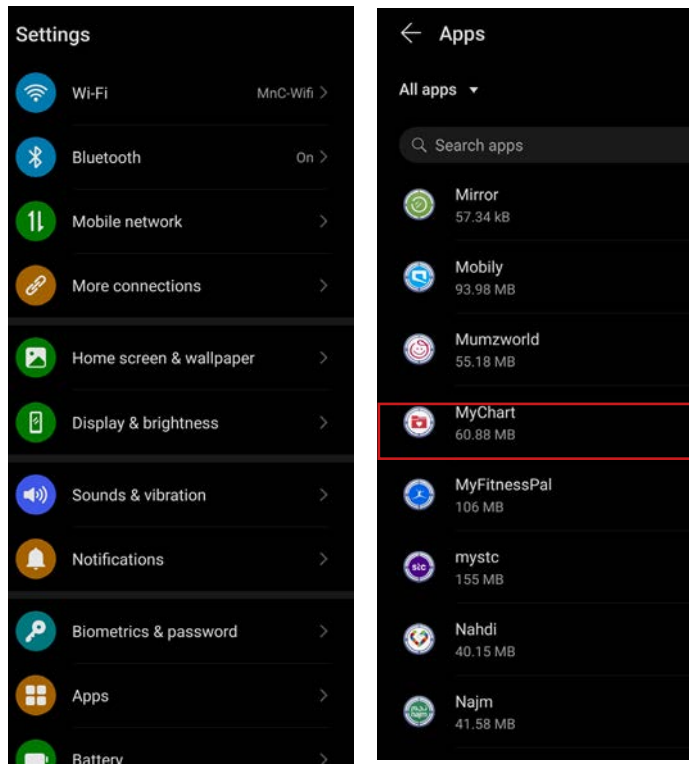

#### In App info, tap 'Notifications' Tap Show notifications to turn **ON**

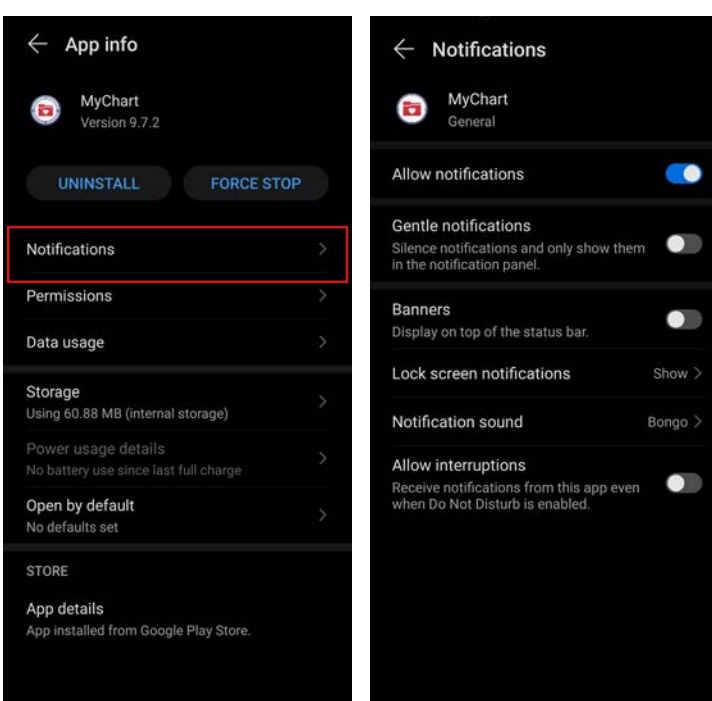

- Tap to 'General' in the 'Categories Section'
- Tap to select 'Alert', then tap to turn on: Show as pop-up, vibrate, and App icon badges
- Click on back arrow twice to return to MyChart app

مرکز جونز هوبکنز ارامکو الطبي Johns Hopkins Aramco Healthcare

## 2 In Settings, navigate to 'Permissions'

#### In 'App Info' tap 'Permissions'

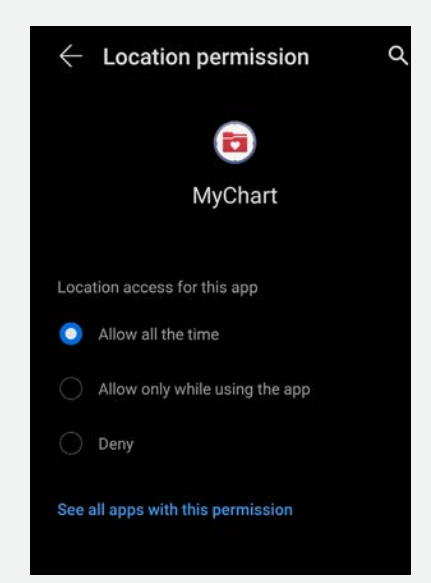

### Tap 'Location' and tap on 'Allow all the time'

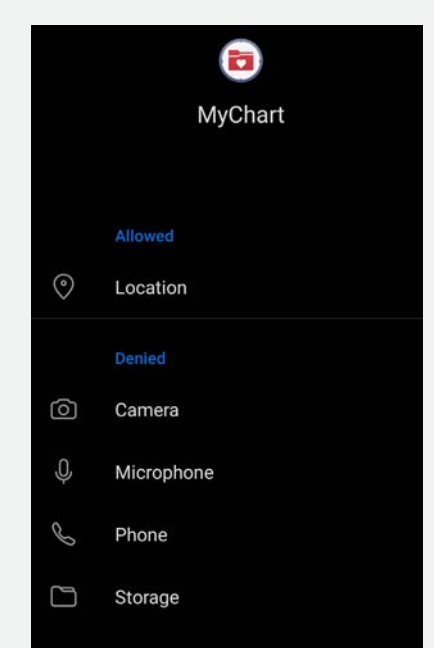

🕑 🗗 🖾 800-305-4444 | www.jhah.com

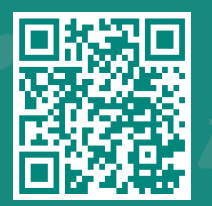

# How to use Hello Patient

For iOS Users

#### Visit www.jhah.com/en/about-mychart

Once you have enabled Hello Patient and permitted location sharing on your device, you will be sent a push notification when you arrive for your appointment.

3

1

Tap on the MyChart notification (It looks like you are about to arrive for your appointment...) on your smartphone.

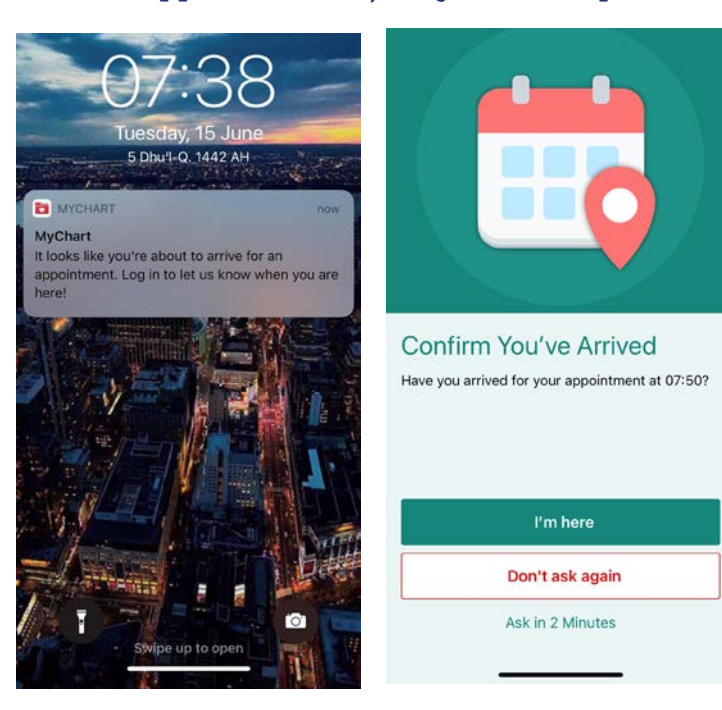

Tap "I'm Here" on the Confirm You've Arrived screen.

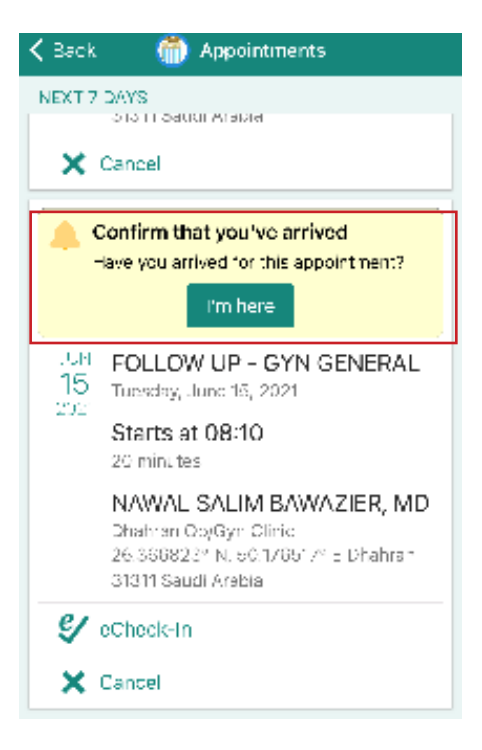

2

### Log in to the MyChart application

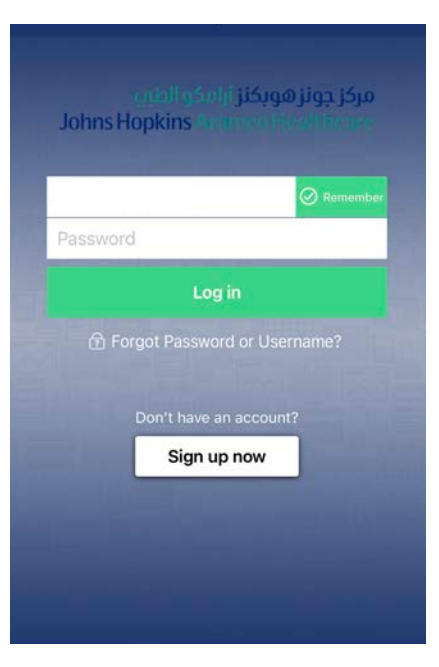

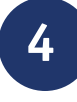

The Welcome screen confirms that you're all set! Have a seat in the waiting room and wait to be called.

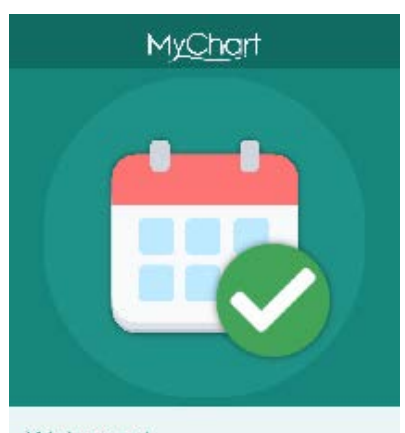

Welcome! We've checked you in. Please wait for your name to be called

If your mobile number is not listed on your record, you will be asked to go to the front desk to complete the check-in process.